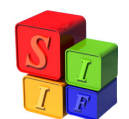

## **MODIFICACIÓN DE UN ORGANISMO FINANCIADOR**

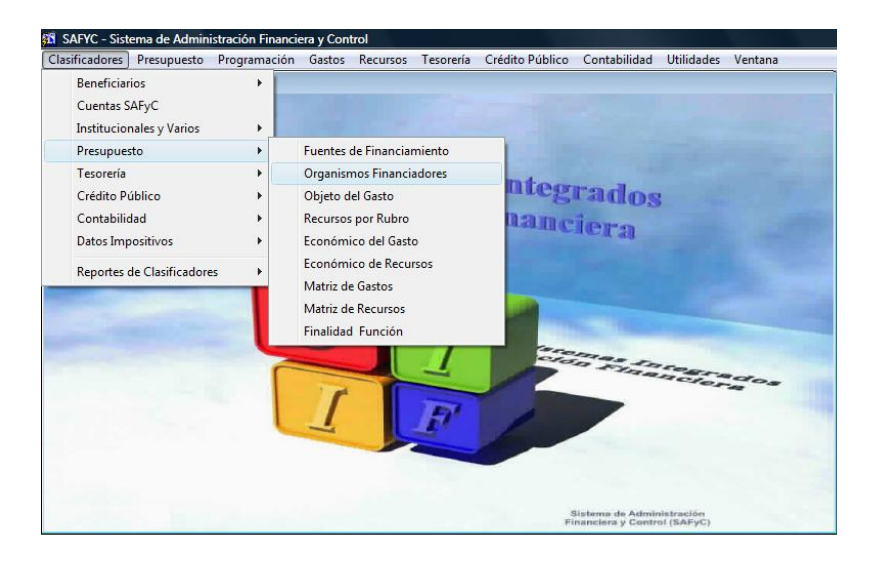

Aquellos recursos definidos como Fuente 12 y 13 llevan asociados un Organismo Financiador para su correcta ejecución en el módulo de Crédito Público.

## Incorporación de un nuevo Organismo Financiador:

Definido un código de recurso por rubro asociado a una Fuente de Financiamiento12 ó 13, deberá incorporarse a la tabla Organismos Financiadores: Ingresar a la tabla

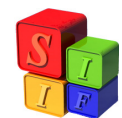

| 🛐 SA  | FYC - Sistema de Administración Financiera y Control          |          |
|-------|---------------------------------------------------------------|----------|
| Ayuda | Salir del Form Window                                         |          |
| Usua  | ario: SAFYC / ORGANISMOS FINANCIADORES                        |          |
|       |                                                               |          |
| Cód.  | . Descripción                                                 | Ingresó  |
| 0     | SIN ORGANISMO FINANCIADOR                                     | SAFYC 🔺  |
| 100   | BANCOS OFICIALES                                              | SAFYC    |
| 101   | BANCO DE LA NACION ARGENTINA                                  | SAFYC    |
| 200   | BANCOS PRIVADOS                                               | SAFYC    |
| 201   | NUEVO BANCO DEL CHACO S.A.                                    | SAFYC    |
| 300   | PROVEEDORES, CONTRATISTAS Y OTROS                             | SAFYC    |
| 301   | PROVEEDORES                                                   | SAFYC    |
| 302   | CONTRATISTAS                                                  | SAFYC    |
| 400   | OTROS ORGANISMOS FINANCIADORES INTERNOS                       | SAFYC    |
| 500   | GOBIERNO NACIONAL                                             | SAFYC    |
| 501   | FONDO FIDUCIARIO INFRAESTRUCTURA REGIONAL                     | SAFYC    |
| 600   | GOBIERNO PROVINCIAL                                           | SAFYC    |
| 601   | BONOS PROVINCIALES                                            | SAFYC    |
| 800   | ORGANISMOS FINANCIADORES MULTILATERALES                       | SAFYC    |
| •     |                                                               | <u> </u> |
|       | Adicionar Buscar Cancelar Consultar<br>Borrar Modificar SALIR |          |

"ADICIONAR" el código de tres dígitos con la denominación del organismo financiador:

| 🛱 SAFYC - Sistema de Administración Financiera y Control |                                 |                        |          |       |  |  |
|----------------------------------------------------------|---------------------------------|------------------------|----------|-------|--|--|
| Ayuda Salir del Form                                     |                                 |                        |          |       |  |  |
| Us                                                       | uario: SAFYC / ORC              | ANISMOS FINANCIADO     | RFS      |       |  |  |
|                                                          | INCORPORAR                      |                        |          |       |  |  |
|                                                          | Código 901<br>Descripción BANCO | ) DE LA COMUNIDAD EURC | )PEA     |       |  |  |
|                                                          | Fecha Ingreso                   | 09/05/2007 13:27       | Usuario: | SAFYC |  |  |
|                                                          | Fecha Actualización             | 09/05/2007 13:27       | Usuario: | SAFYC |  |  |
|                                                          |                                 | Aceptar<br>Aceptar     | CANCELAR |       |  |  |

Y luego "ACEPTAR" con lo que quedará incluido en la tabla de Organismos Financiadores.

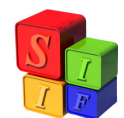

| 🔁 SA  | FYC - Sistema de Administración Financiera y Control          |         |
|-------|---------------------------------------------------------------|---------|
| Ayuda | Salir del Form Window                                         |         |
| Usua  | ario: SAFYC / ORGANISMOS FINANCIADORES                        |         |
| Cód.  | Descripción                                                   | Ingresó |
| 201   | NUEVO BANCO DEL CHACO S.A.                                    | SAFYC 🔺 |
| 300   | PROVEEDORES, CONTRATISTAS Y OTROS                             | SAFYC   |
| 301   | PROVEEDORES                                                   | SAFYC   |
| 302   | CONTRATISTAS                                                  | SAFYC   |
| 400   | OTROS ORGANISMOS FINANCIADORES INTERNOS                       | SAFYC   |
| 500   | GOBIERNO NACIONAL                                             | SAFYC   |
| 501   | FONDO FIDUCIARIO INFRAESTRUCTURA REGIONAL                     | SAFYC   |
| 600   | GOBIERNO PROVINCIAL                                           | SAFYC   |
| 601   | BONOS PROVINCIALES                                            | SAFYC   |
| 800   | ORGANISMOS FINANCIADORES MULTILATERALES                       | SAFYC   |
| 801   | BANCO INTERAMERICANO DE DESARROLLO (B.I.D.)                   | SAFYC   |
| 802   | BANCO MUNDIAL : BIRF-BM                                       | SAFYC   |
| 900   | ORGANISMOS FINANCIADORES, AGENCIAS, GOBIERNOS DE PAISES       | SAFYC   |
| 901   | BANCO DE LA COMUNIDAD EUROPEA                                 | SAFYC 👻 |
|       |                                                               |         |
|       | Adicionar Buscar Cancelar Consultar<br>Borrar Modificar SALIR | _       |

El paso siguiente es incorporar este Organismo Financiador a la tabla de Fuentes de Financiamiento:

Ingresar a la tabla

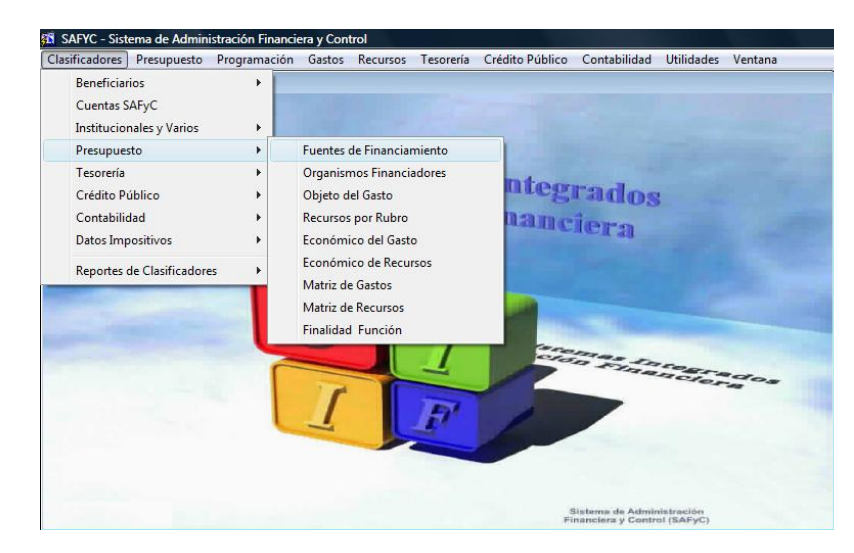

Ingresar a la tabla y posicionarse sobre la fuente que está asociada el recurso. En este caso es a la Fuente de Financiamiento 13

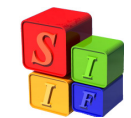

| 🕄 SAFYC - Sistema de Adminis | stración Financiera y Control |           |                  |       |
|------------------------------|-------------------------------|-----------|------------------|-------|
| Ayuda Salir del Form Window  |                               |           |                  |       |
| ▼ ▼ 1 2 3                    |                               | <b>\$</b> | ₽?               |       |
| Usuario: SAFYC / FUENTES     | DE FINANCIAMIENTO             |           |                  |       |
| Cód.<br>Fuente Descr         | ipción Fuente Financiamiento  | Sigla     | Finan. de Gastos |       |
| 10 RECURSOS TESORO GE        | NERAL DE LA PROVINCIA         | R.TESORO  | 1 por FUENTE     | SAFYC |
| 11 RECURSOS PROPIOS JU       | JRISDICCIONES Y ENTIDADES     | R.PROPIOS | 2 por RECURSO    | SAFYC |
| 12 CREDITO INTERNO           |                               | C.INTERNO | 2 por RECURSO    | SAFYC |
| 13 CREDITO EXTERNO           |                               | C.EXTERNO | 2 por RECURSO    | SAFYC |
|                              |                               |           |                  |       |
|                              |                               |           |                  |       |
|                              |                               |           |                  |       |
|                              |                               |           |                  |       |
|                              |                               |           |                  |       |
|                              |                               |           |                  |       |
|                              |                               |           |                  |       |
|                              |                               |           |                  |       |
|                              |                               |           |                  |       |
|                              |                               |           |                  |       |
|                              |                               |           |                  |       |
|                              |                               |           |                  |       |
| •                            |                               |           |                  | •     |

Mediante el botón "Modificar registro"

| 🚳 SAFYC - Sistema de Administración Financiera y Control |                                             |           |                  |       |  |
|----------------------------------------------------------|---------------------------------------------|-----------|------------------|-------|--|
| Ayuda sam del Form Window                                |                                             |           |                  |       |  |
| 록ズ ∑ 8 2 3 4 4 ▶ ▶ 6, 6 6 6 6 .                          |                                             |           |                  |       |  |
| Usuario:                                                 | SAFYC / FUENTES DE FINANCIAMIENTO           |           |                  |       |  |
| Cód.<br>Fuente                                           | Descripción Fuente Financiamiento           | Sigla     | Finan. de Gastos |       |  |
| 10                                                       | RECURSOS TESORO GENERAL DE LA PROVINCIA     | R.TESORO  | 1 por FUENTE     | SAFYC |  |
| 11                                                       | RECURSOS PROPIOS JURISDICCIONES Y ENTIDADES | R.PROPIOS | 2 por RECURSO    | SAFYC |  |
| 12                                                       | CREDITO INTERNO                             | C.INTERNO | 2 por RECURSO    | SAFYC |  |
| 13                                                       | CREDITO EXTERNO                             | C.EXTERNO | 2 por RECURSO    | SAFYC |  |
|                                                          |                                             |           |                  |       |  |
|                                                          |                                             |           |                  |       |  |
|                                                          |                                             |           |                  |       |  |
|                                                          |                                             |           |                  |       |  |
|                                                          |                                             |           |                  |       |  |
|                                                          |                                             |           |                  |       |  |
|                                                          |                                             |           |                  |       |  |
|                                                          |                                             |           |                  |       |  |
|                                                          |                                             |           |                  |       |  |
|                                                          |                                             |           |                  |       |  |
|                                                          |                                             |           |                  |       |  |
|                                                          |                                             |           |                  |       |  |
| •                                                        |                                             |           |                  | •     |  |

Aparece la pantalla siguiente:

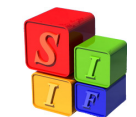

| SAFYC - Sistema de Administración Financiera y Control      |            |  |  |  |  |
|-------------------------------------------------------------|------------|--|--|--|--|
| Ayuda Salir dei Form                                        |            |  |  |  |  |
| ¥ X 1                                                       | ₽?         |  |  |  |  |
| Usuario: SAFYC / FUENTES DE FINANCIAMIENTO                  |            |  |  |  |  |
| Modificación de Registros                                   |            |  |  |  |  |
| Fuente Financiamiento                                       |            |  |  |  |  |
| Código: 13                                                  |            |  |  |  |  |
| Nombre: CREDITO EXTERNO                                     |            |  |  |  |  |
| Sigla: EXTERNO                                              |            |  |  |  |  |
| Ingresó: SAFYC 28/09/2004 Actualizó: SAFYC                  | 09/05/2007 |  |  |  |  |
| Cuentas Corrientas Organismos Financiadores                 |            |  |  |  |  |
| Organismo Financiador                                       |            |  |  |  |  |
| BOD DRANISMOS FINANCIADORES MULTILATERALES                  |            |  |  |  |  |
| 802 BANCO MUNDIAL - BIBE-BM                                 |            |  |  |  |  |
| 900 ORGANISMOS FINANCIADORES, AGENCIAS, GOBIERNOS DE PAISES |            |  |  |  |  |
|                                                             |            |  |  |  |  |
|                                                             |            |  |  |  |  |
|                                                             |            |  |  |  |  |

Nos posicionamos con el cursor en "Organismo Financiador" y luego en "Adicionar" mediante el primer botón de la izquierda del menú (+ verde) e incorporamos el código de tres dígitos incorporado en la tabla Organismos Financiadores, en este caso 901

| 🛍 SAFYC - Sister                      | ma de Administración Financiera y Control               |
|---------------------------------------|---------------------------------------------------------|
| Ayuda Salir del Forr                  | m                                                       |
| <b>7</b> X X                          |                                                         |
| Usuario: SAFYC<br>Modificación de     | C / FUENTES DE FINANCIAMIENTO<br>Registros              |
| - Fuente Fina                         | ianciamiento                                            |
| Código:                               | 13                                                      |
| Nombre:                               | CREDITO EXTERNO                                         |
| Sigla:                                | C.EXTERNO Financiamiento de Gastos por RECURSO          |
| Ingresó                               | 6: SAFYC 28/09/2004 Actualizó: SAFYC 09/05/2007         |
| Cuents<br>Organis<br>800 (0<br>801 (B | Organismo Financiador 901 BANCO DE LA COMUNIDAD EUROPEA |
| 900 OR                                | RGANISMOS FINANCIADORES, AGENCIAS, GOBIERNOS DE PAISES  |
|                                       |                                                         |

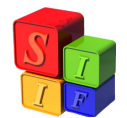

Guardamos la modificación a través de "Guardar cambios" y queda incorporado en la tabla Fuentes de Financiamiento en la Fuente 13.

## **IMPORTANTE:**

Este nuevo código de "Organismo Financiador" debe incorporarse en la tabla de Clasificadores de Crédito Público para completar el circuito de asociación del código del Recurso por Rubro a Préstamos a partir de dar el alta en la tabla "Acreedores".

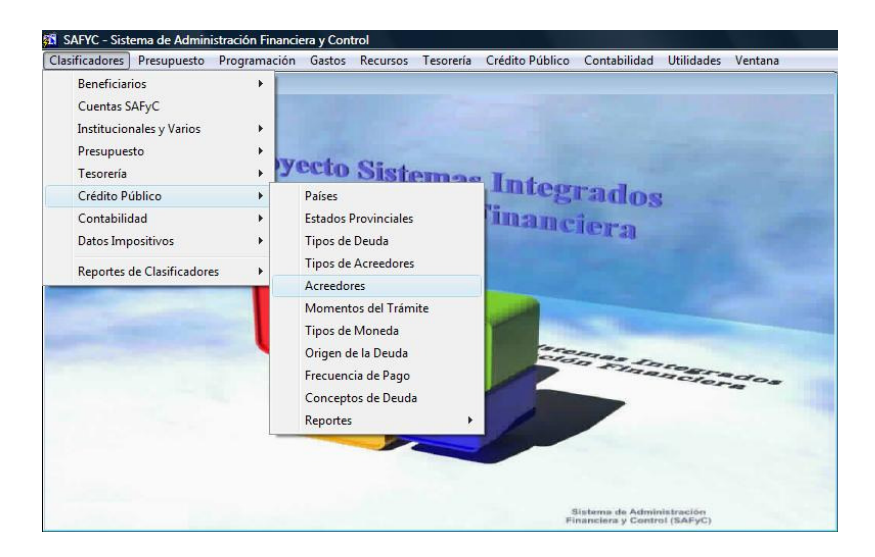

El procedimiento a seguir es un alta del nuevo "Acreedor", posicionarse en Crédito Público – Acreedores e ingresar a la pantalla:

| 🛱 SAFYC - Sistema de Administración Financiera y Control |                                                |           |                          |  |
|----------------------------------------------------------|------------------------------------------------|-----------|--------------------------|--|
| Ayuda Salir del Form Window                              |                                                |           |                          |  |
| Usuari                                                   | o: SAFYC / ACREEDORES                          |           |                          |  |
| Código                                                   | Descripción                                    | Sigla     | Domicilio                |  |
| 100                                                      | BANCOS OFICIALES                               | BCO OFI   | A CLASIFICAR             |  |
| 101                                                      | BANCO DE LA NACION ARGENTINA                   | BNA       | RECONQUISTA Y 25 DE MAYO |  |
| 200                                                      | BANCOS PRIVADOS                                | BCOSP     | A CLASIFICAR             |  |
| 201                                                      | NUEVO BANCO DEL CHACO S.A:                     | BCOCHA    | GUEMES 140 - RESISTENCIA |  |
| 300                                                      | PROVEDORES CONTRATISTAS Y OTROS                | PCYO      | A CLASIFICAR             |  |
| 301                                                      | PROVEEDORES                                    | PROV      | A CLASIFICAR             |  |
| 302                                                      | CONTRATISTAS                                   | CONT      | A CLASIFICAR             |  |
| 400                                                      | OTROS ORGANISMOS FINANCIADORES INTERNOS        | OORGFI    | A CLASIFICAR             |  |
| 500                                                      | GOBIERNO NACIONAL                              | GOB NAC   | HIPOLITO YRIGOYEN 250    |  |
| 501                                                      | FONDO FIDUCIARIO DE INFRAESTRUCTURA REGIONAL   | FFIR      | A CLASIFICAR             |  |
| 502                                                      | FONDO FIDUCIARIO PARA EL DESARROLLO PROVINCIAL | FFDP      | CAPITAL                  |  |
| 600                                                      | GOBIERNO PROVINCIAL                            | GOBPROV   | A CLASIFICAR             |  |
| 601                                                      | BONOS PROVINCIALES                             | BOPROV    | ×                        |  |
| 800                                                      | ORGANISMOS FINANCIADORES MULTILATERALES        | ORGFINMUL | A CLASIFICAR             |  |
| •                                                        |                                                |           | ►                        |  |
|                                                          |                                                |           |                          |  |
|                                                          | Agregar <u>C</u> onsultar                      |           |                          |  |
|                                                          |                                                |           |                          |  |
|                                                          | Modificar <u>E</u> liminar Buscar (            | Cancelar  | SALIR                    |  |

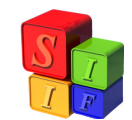

"Agregar" el Organismo Financiador nuevo, en este caso 901

| 🗖 SAFYC - Sistema                      | de Administración Financiera y Control                                                                                                    |   |
|----------------------------------------|----------------------------------------------------------------------------------------------------|---|
| Ayuda Salir del Form                   |                                                                                                    |   |
| Ilsuario: SAFYC /                      | ACREEDORES                                                                                                    |   |
| Insersión de Acree                     | ores para Crédito Público                                                                                                    |   |
| Código de Acreedor:<br>Domicilio:      | Sigla:                                                                                                    |   |
| l eléfono:                             | hax:                                                                                                    |   |
| C.U.I.T:<br>Tipo de Acreedor:<br>País: |                                                                                                    |   |
| Estado Provincial:                     |                                                                                                    | - |
| <u>Agr</u> egar                        | Fec.Act:         09/05/2007 14:02         Fec.Ing:         09/05/2007 14:02           UsuAct:         SAFYC         UsuIng:         SAFYC |   |
| Agregar                                | Consultar                                                                                                    |   |
| <u>M</u> odificar                      | Eliminar Buscar Cancelar SALIR                                                                                                    |   |

Completar los datos del acreedor y "Agregar".

En este momento quedan incorporados los datos para la correcta ejecución del recurso en los módulos Presupuestario, Gastos, Recursos y Crédito Público.